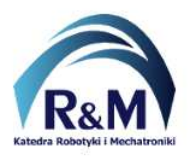

## Moduł sprzętowy

Środowisko Quartus Prime umożliwia budowanie modułów/bloków sprzętowych, które pozwalają na "zamknięcie" układu kombinacyjnego, sekwencyjnego lub ich części w postaci podukładu. Moduły sprzętowe są odpowiednikiem funkcji w językach programowania, gdzie funkcja pozwalają na "zamknięcie" oraz wywołanie części kodu źródłowego z odpowiednimi parametrami. Moduł sprzętowy pełni analogiczną funkcję w środowisku Quartus Prime jak Subsystem w środowisku Matlab/Simulink.

## Moduł sprzętowy na podstawie pliku \*.bdf

- W celu utworzenia nowego modułu sprzętowego, należy dodać do projektu nowy plik schematu (bdf): File -> New... -> Block diagram/Schematic file.
- 2. W kolejnym kroku należy zapisać plik pod odpowiednią nazwą (np. FullAdder.bdf). Nazwa pliku będzie jednocześnie nazwą symbolu modułu sprzętowego.
- 3. Następnie należy zbudować schemat, nadając portom wejścia/wyjścia nazwy symboliczne (nazwy te następnie pojawią się na symbolu tworzonego modułu sprzętowego). Poniżej (rys. 1) przykład schematu pełnego sumatora, z wejściami *A*, *B* i *Cin* oraz wyjściami *Sum* i *Cout*.

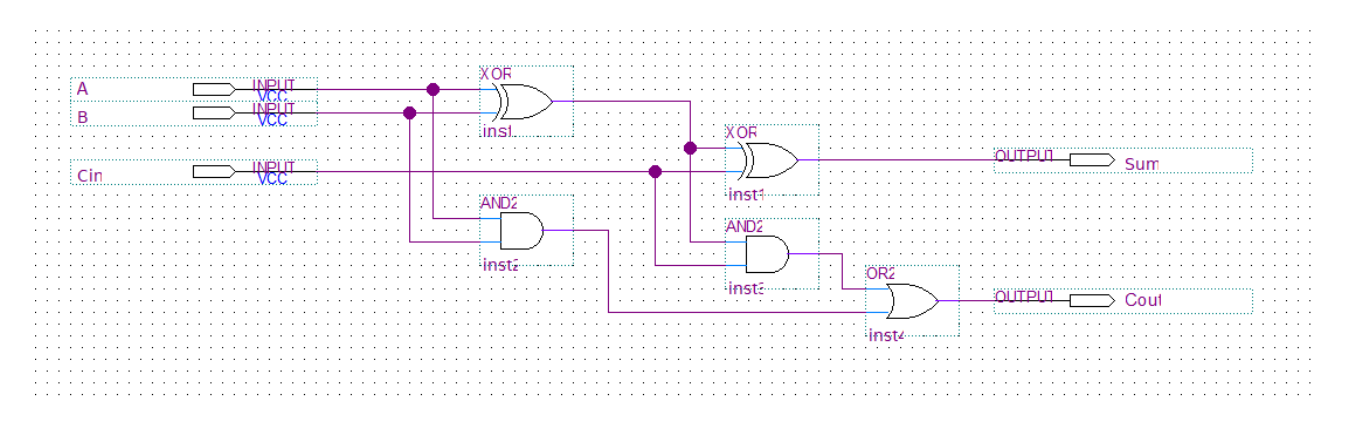

Rys. 1:Schemat logiczny układu pełnego sumatora

4. Aby utworzyć moduł oraz powiązany z min symbol, należy zapisać zawartość pliku (**Ctrl + S**), a następnie kliknąć: **File->Create/Update->Create Symbol Files for Current File**.

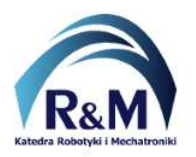

Lab: Quartus Prime – Moduł sprzętowy

5. Następnie należy przejść do pliku głównego (*Top.bdf*). Wybrać symbol reprezentujący układ (moduł sprzętowy) z **Symbol Tool -> Libraries: Project** (rys. 2).

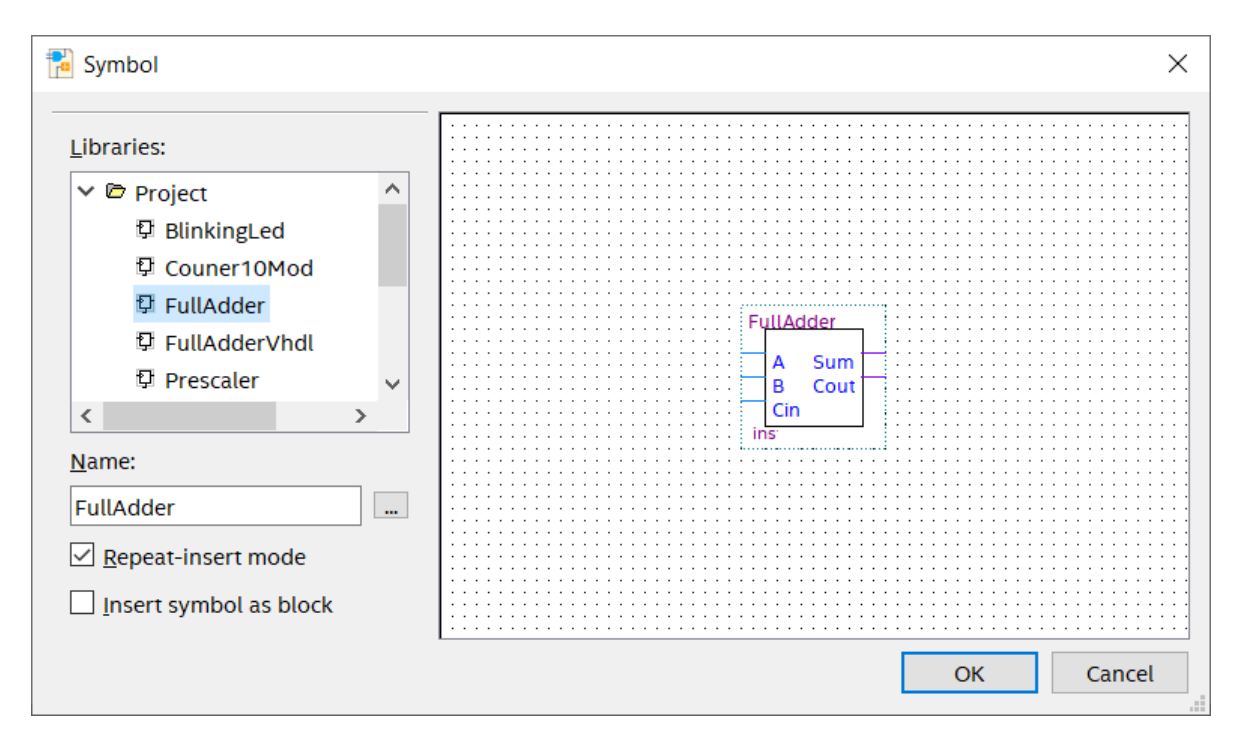

Rys. 2: Wstawianie układu kombinacyjnego jako modułu sprzętowego

6. Połączyć wejścia oraz wyjścia modułu sprzętowego z odpowiednimi portami wejścia/wyjścia układu FPGA jak na rys. 3

| : | : | : : | : : | :             | : : | : : | ::  | : : | : : | : : | : : | : | : : | : : | : : | : :    | : : | :   | : : | : | : : | :   | : : | : : | :     | : : | : : | : : | ::    | :       | : :     | : : | : : | : | : :    | : : | :   | :        | : : | : : | : :       | : | : :       | : : | :   | : : | : : | ::  | : : |    |       |       | : : | : : | : |
|---|---|-----|-----|---------------|-----|-----|-----|-----|-----|-----|-----|---|-----|-----|-----|--------|-----|-----|-----|---|-----|-----|-----|-----|-------|-----|-----|-----|-------|---------|---------|-----|-----|---|--------|-----|-----|----------|-----|-----|-----------|---|-----------|-----|-----|-----|-----|-----|-----|----|-------|-------|-----|-----|---|
| : | : | :   | : : | :             | : : | : : | : : | : : | : : | : : | : : | : | : : | : : | : : | : :    | : : | :   | : : | : | : : | : : | Ť   | Êŭ  | IIA   | de  | ler | Vh  | 11    |         |         |     |     | : | : :    | : : | :   | :        | : : | : : | : :       | : | : :       | : : | : : | : : | : : | : : | : : | :  | : : : | : : ' | : : | : : | 1 |
| : | : | : : | : : | :             | : : | : : | ::  |     |     | • • |     |   | • • |     |     | • •    |     |     | • • |   | : : | : : |     | Ī   |       |     |     |     |       |         |         |     |     | : | : :    |     |     |          | • • | • • |           |   | • •       | • • | •   |     | • • |     | : : | :  | : : ' | ::    | ::  | : : | ÷ |
| : | : | :   | :;  | ·             | • • | • • | • • | 1   | ΒW  | [0] | !   |   |     | _ C |     | $\geq$ |     | NR. | 8.  |   | 1.  |     |     |     | А     |     |     |     |       |         | Su      | Im  |     |   |        | 0   | υŦ  | 201      |     |     | $\square$ | Ľ | E         | R   | [1  |     |     |     | • • | •  |       |       | : : | : : | : |
| : | : | : : | :   | PIN C10 SW[1] |     |     |     |     | Ľ   |     |     |   | VCC |     | 1   |        |     |     | в   |   |     |     | Cou |     |       |     |     | 0   | OUTPU |         | <u></u> |     |     |   | LEDR[2 |     | [2  | <u> </u> |     |     | PI        | Ν | <u>A9</u> |     |     | : : | :   |     |     |    |       |       |     |     |   |
| : | : | : : | :   | Ρ             | IN  | C   | 11  | 1   | SW  | [2] | 1   |   |     | Ľ   |     | $\geq$ | -   | 문   | C.  |   |     |     |     |     | С     | in  |     |     |       |         |         |     |     | : | : :    | : : | : : | :        | : : | : : | : :       | : | : :       | : : | : : | : : | : : | :   | PI  | N_ | A1    | 0     | 1:  | : : | : |
| : | : | :   | :   | Ρ             | IN  | D   | 12  |     |     | : : | : : | : | : : | :   | : : | : :    | : : | :   | : : | : | : : | :   |     |     |       |     |     |     |       |         |         |     |     | : | : :    | : : | :   | :        | : : | : : | : :       | : | : :       | : : | : : | : : | : : | . t |     |    |       |       | 1.  | : : | : |
| ÷ | : | : : | . I |               |     |     |     | ∃ : | : : | : : | : : | : | : : | : : | : : | : :    | : : | :   | : : | : | : : | : : |     |     | - 1 - |     |     |     |       |         |         |     |     | : | : :    | : : | :   | :        | : : | : : | : :       | : | : :       | : : | : : | : : | : : | : : | : : | :  |       |       | : : | : : | ÷ |
| ÷ | : |     |     | ÷             |     | • • |     | : : |     | • • |     | · |     | :   |     |        |     | ÷   |     | ÷ |     | :   | -   | In  | st    |     |     |     |       | • • • • |         |     |     | ÷ | • •    |     | :   | ÷        |     |     |           | ÷ |           | • • | :   |     |     |     |     | •  |       |       |     | • • | : |
| ÷ | ÷ |     | • • | •             | • • | • • | • • | •   |     | • • |     | • | • • | •   | • • | • •    | • • | ÷   | • • | • | • • | •   | • • | • • | •     | • • |     | • • | • •   |         | • •     | • • | • • | • | • •    | • • |     | •        | • • | • • | • •       | ÷ | • •       | • • | •   |     | • • | • • |     | •  |       |       | • • | • • | ÷ |
| ÷ |   |     | • • |               | • • | • • | • • | •   |     | • • | •   |   | • • | •   |     | • •    |     |     | • • |   | • • |     |     | • • |       | • • |     |     | • •   |         |         | • • |     |   | • •    |     |     |          | • • | • • |           |   |           | • • |     |     | • • | • • |     |    |       |       |     | • • |   |
|   | : |     | : : |               |     | : : | : : |     |     | : : |     |   | : : |     |     | : :    |     | :   | : : | : | : : |     |     | : : | :     | : : |     |     | : :   |         |         | : : | : : | : |        | : : |     | :        |     | : : |           | : |           | : : |     |     | : : | : : |     |    |       |       |     | : : |   |

Rys. 3: Widok modułu sprzętowego (symbolu) w pliku głownym

- 7. Uruchomić kompilację oraz zaprogramować układ FPGA.
- 8. W przypadku zmiany interfejsu układu (dodanie lub usunięcie wejść/wyjść) należy ponownie uaktualnić symbol: File->Create/Update->Create Symbol Files for Current File.

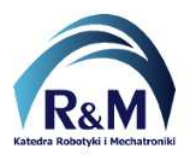

## Moduł sprzętowy na podstawie kodu źródłowego \*.vhd / \*.vhdl / \*.v / \*.sv

- 1. Skopiować plik z kodem źródłowym modułu do katalogu projektu.
- 2. Dodać plik do projektu, klikając na **Project -> Add/Remove Files in Project...**, następnie wskazać plik z kodem źródłowym oraz kliknąć **Add**. Plik powinien pojawić się na liście.
- 3. Otworzyć plik tak aby na ekranie widoczny był kod źródłowy.
- 4. Utworzyć moduł oraz powiązany z min symbol: File->Create/Update->Create Symbol Files for Current File oraz zapisać plik \*.bsf w domyślnej lokalizacji (w katalogu projektu).
- Wstawić symbol reprezentujący moduł do nadrzędnego pliku bdf z narzędzia: Symbol Tool -> Libraries: Project.
- 6. Połączyć wejścia oraz wyjścia modułu sprzętowego z odpowiednimi portami wejścia wyjścia układu FPGA.
- 7. Uruchomić kompilację oraz zaprogramować układ FPGA.